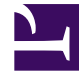

# **GENESYS**

This PDF is generated from authoritative online content, and is provided for convenience only. This PDF cannot be used for legal purposes. For authoritative understanding of what is and is not supported, always use the online content. To copy code samples, always use the online content.

## iWD Web Help

intelligent Workload Distribution 8.5.1

# Table of Contents

| iWD Web Help                                             | 3  |
|----------------------------------------------------------|----|
| How do I create an iWD spreadsheet template to download? | 5  |
| How do I upload tasks to iWD?                            | 9  |
| How can I create and view iWD spreadsheet upload jobs?   | 11 |

# iWD Web Help

### What's New in iWD Web?

#### Background

iWD accepts work, in electronic format, from a broad range of applications like customer relationship management (CRM), workflow, document management, legacy/host systems as well as e-mail, chat, SMS and social media servers from the Genesys eServices suite. Once work items are captured, the capture adapter sends them to Genesys Interaction Server for processing.

Before iWD Web, capturing work items has always been handled either by out-of-the-box capture adapters like a Web service interface, XML and IBM WebSphere MQ adapters, or by Genesys eServices equivalents.

#### What's new?

iWD Web is a web-based, easy-to-deploy workload management solution. It enables organizations to automate and optimize the distribution and handling of tasks and increase workforce efficiency. Purpose-built to deliver rapid time to value, it provides the capability to upload task lists without the need to connect to other source systems, such as CRM, ERP, and legacy systems, leveraging export functionality commonly available to business users.

Instead of having to rely on manual task distribution to your team via spreadsheets (and also CSV files,) or team members having to pick their next work item manually from a CRM, ERP, or legacy system, iWD Web enables you to create new lists with task definitions based on data that business or operations managers can upload from .CSV, .XLS and .XLSX files. You can use your CRM, ERP, or legacy system's export to spreadsheet/CSV file feature to download a list of work items that your team needs to work on and import that file to iWD Web, which reads and treats every line of your spreadsheet as a task to be analyzed and properly distributed to your available team members.

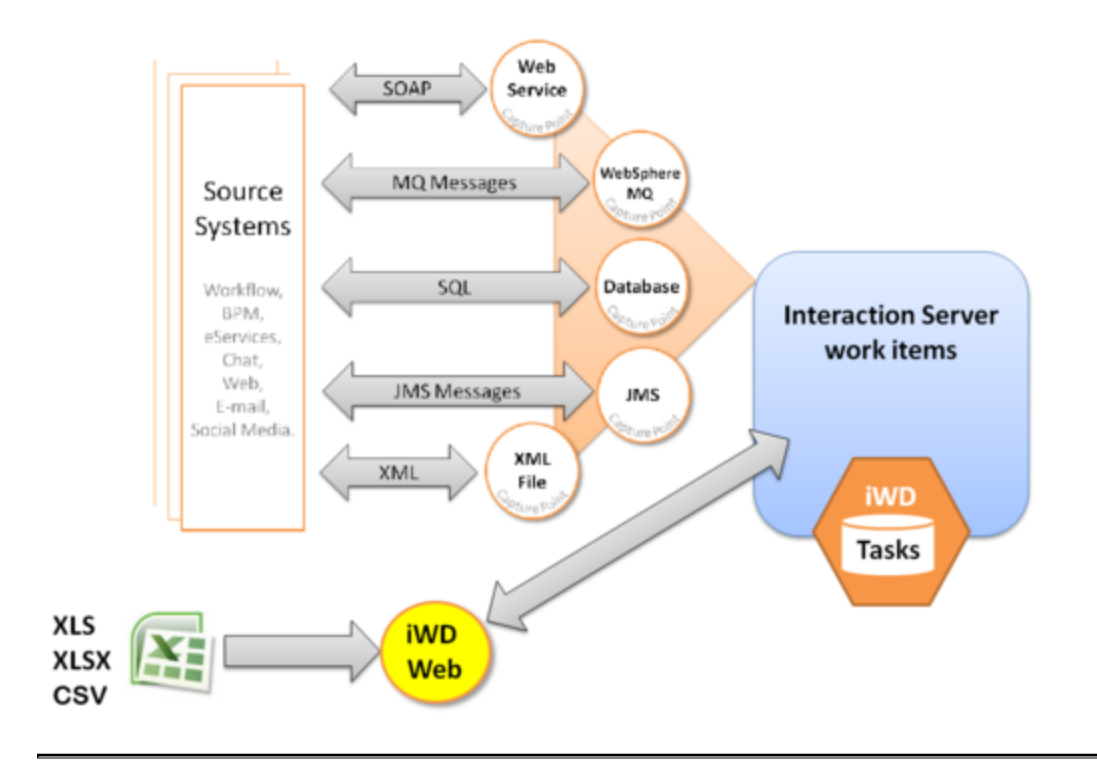

## Basic process for creating/uploading a spreadsheet

- 1. Create and download a spreadsheet template that defines the attributes (column headings in the spreadsheet) of the tasks you will later upload.
- 2. Populate the spreadsheet with tasks from your non-Genesys-integrated external business systems.
- 3. Upload the spreadsheets containing tasks directly to Genesys Interaction Server and iWD.
- 4. Monitor the status of the task upload jobs.

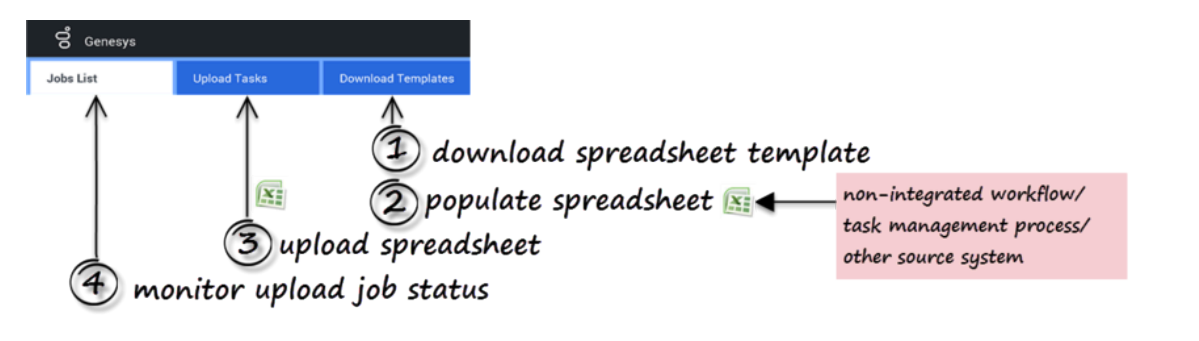

# How do I create an iWD spreadsheet template to download?

## To create and download a template

| Creating a spreadsheet template<br>Greyed out fields are mandatory in order to upload | a spreads  | 1)5           | elect | core       | , exten             | ded &        | с си       | istom at            | tri |
|---------------------------------------------------------------------------------------|------------|---------------|-------|------------|---------------------|--------------|------------|---------------------|-----|
| 9 Column(s)                                                                           | 9 Core Att | nibute(s)     |       | 14 Extende | d Attribute(s)      |              | 8 of 8 Cus | tom Attribute(s)    |     |
| Capture ID                                                                            | •          | Name          |       | •          | Name                |              |            | Name                | 1   |
| social_name                                                                           |            | Department ID |       |            | Customer Segment    |              | Ø          | Custom Attributes   |     |
| social_message                                                                        |            | Process ID    |       |            | Customer ID         |              | Ø          | social_name         |     |
| desktop_actionable                                                                    |            | Channel       |       |            | Product             |              | Ø          | social_message      |     |
| desktop_sentiment<br>desktop_influence                                                |            | Category      |       |            | Subproduct          |              | Ø          | social_postDateTime |     |
| IWD_test_property                                                                     |            | Media Type    |       |            | TOS Tenant          |              | Ø          | desktop_actionable  |     |
| with selected                                                                         |            | Created D/T   |       |            | TOS Process         |              | Ø          | desktop_sentiment   |     |
| utes                                                                                  |            | Task Due D/T  |       |            | TOS Subprocess      |              |            | desktop_influence   |     |
|                                                                                       | -          |               |       | -          |                     |              | M          |                     | _   |
|                                                                                       |            |               |       |            |                     |              |            |                     |     |
|                                                                                       |            |               |       |            | neques              |              |            |                     |     |
|                                                                                       |            |               |       |            | Requested Agent Gro | up           |            |                     |     |
|                                                                                       |            |               |       |            | Requested Place Gro | up           |            |                     |     |
|                                                                                       |            |               | (3    | 3) do      | wnload              | l to .c      | sv.        | .xlsxls             | х.  |
|                                                                                       |            |               | 0     | Jac        | ownioad             | <i>to</i> .c | sv,        | .xis, .xis          | х.  |

- 1. Select core, extended, and custom attributes for your spreadsheet template. These attributes will form the column headings in downloaded spreadsheets that are based on the template you are creating.
- 2. Refine your selection by working with the attributes listed in the left column. You can re-order them by drag-and-drop, or delete them either in groups or individually. Note that CaptureID is protected—you can't select it.
- 3. When your attributes list is complete and correctly ordered, select one of the download options—either . CSV, .XLS or .XLSX.

#### Important

An iWD Web application reads the values for priority, process\_id and department\_id from corresponding fields in its **[ixn]** configuration section when files are uploaded using the Web interface. Any values in imported spreadsheet files for these attributes will be ignored.

#### Task attributes details

#### [+] CORE

| Label                  | Task Attribute Column Name in<br>Interactions Table |                   | Туре      | Interaction Attached<br>Data Key |
|------------------------|-----------------------------------------------------|-------------------|-----------|----------------------------------|
| Core Attributes        |                                                     |                   |           |                                  |
| Capture ID (protected) | CaptureId                                           | external_id       | String    | ExternalId                       |
| Department ID          | DepartmentId                                        | IWD_departmentId  | String    | IWD_departmentId                 |
| Process ID             | ProcessId                                           | IWD_processId     | String    | IWD_processId                    |
| Channel                | Channel                                             | IWD_channel       | String    | IWD_channel                      |
| Category               | Category                                            | IWD_category      | String    | IWD_Category                     |
| Media Type             | mediaType                                           | media_type        | String    | MediaType                        |
| Created D/T            | CreatedDateTime                                     | received_at       | Timestamp | ReceivedAt                       |
| Task Due D/T           | DueDateTime                                         | IWD_dueDateTime   | Timestamp | IWD_dueDateTime                  |
| Priority               | Priority                                            | priority          | Integer   | Priority                         |
| Business Value         | BusinessValue                                       | IWD_businessValue | Integer   | IWD_businessValue                |

### [+] EXTENDED

| Label               | Task Attribute  | Column Name<br>in Interactions Table<br>IWD_ext + | Туре   | Interaction<br>Attached Data Key<br>IWD_ext + |
|---------------------|-----------------|---------------------------------------------------|--------|-----------------------------------------------|
| Extended Attributes |                 |                                                   |        |                                               |
| Customer<br>Segment | CustomerSegment | customer<br>Segment                               | String | customer<br>Segment                           |
| Customer ID         | CustomerId      | customerId                                        | String | customerId                                    |

| Label                    | Task Attribute                 | Column Name<br>in Interactions Table<br>IWD_ext + | Туре      | Interaction<br>Attached Data Key<br>IWD_ext + |
|--------------------------|--------------------------------|---------------------------------------------------|-----------|-----------------------------------------------|
| Product                  | Product<br>Type                | product<br>Type                                   | String    | product<br>Type                               |
| Subproduct               | Product<br>Subtype             | sourceProduct<br>Subtype                          | String    | product<br>Subtype                            |
| TOS Tenant               | SourceTenant                   | sourceTenant                                      | String    | sourceTenant                                  |
| TOS Process              | Source<br>ProcessType          | sourceProcess Type                                | String    | source<br>ProcessType                         |
| TOS<br>Subprocess        | SourceProcess<br>Subtype       | sourceProcess<br>SubType                          | String    | sourceProcess<br>Subtype                      |
| TOS First<br>Created D/T | SourceFirst<br>CreatedDateTime | sourceFirst<br>CreatedDT                          | Timestamp | sourceFirst<br>CreatedDate Time               |
| TOS Created D/T          | SourceCreated<br>Date Time     | sourceCreated<br>DateTime                         | Timestamp | sourceCreated<br>DateTime                     |
| TOS Due D/T              | SourceDue<br>DateTime          | sourceDueDateTime                                 | Timestamp | sourceDue<br>DateTime                         |
| Requested<br>Agent       | Requested<br>Agent             | requested<br>Agent                                | String    | requested<br>Agent                            |
| Requested<br>Skill       | RequestedSkill                 | requested<br>Skill                                | String    | requested<br>Skill                            |
| Requested<br>Agent Group | Requested<br>Agent Group       | requested<br>AgentGroup                           | String    | requested<br>AgentGroup                       |
| Requested<br>Place Group | Requested<br>Place Group       | requested<br>PlaceGroup                           | String    | requested<br>PlaceGroup                       |

### [+] CUSTOM

The Custom Attributes column does two things:

- Displays for selection any iWD Custom Attribute created using the **Configuring Custom Attributes** procedure.
- Lets you define a new Custom Attribute (a comma-separated key-value pair list) in your spreadsheet.

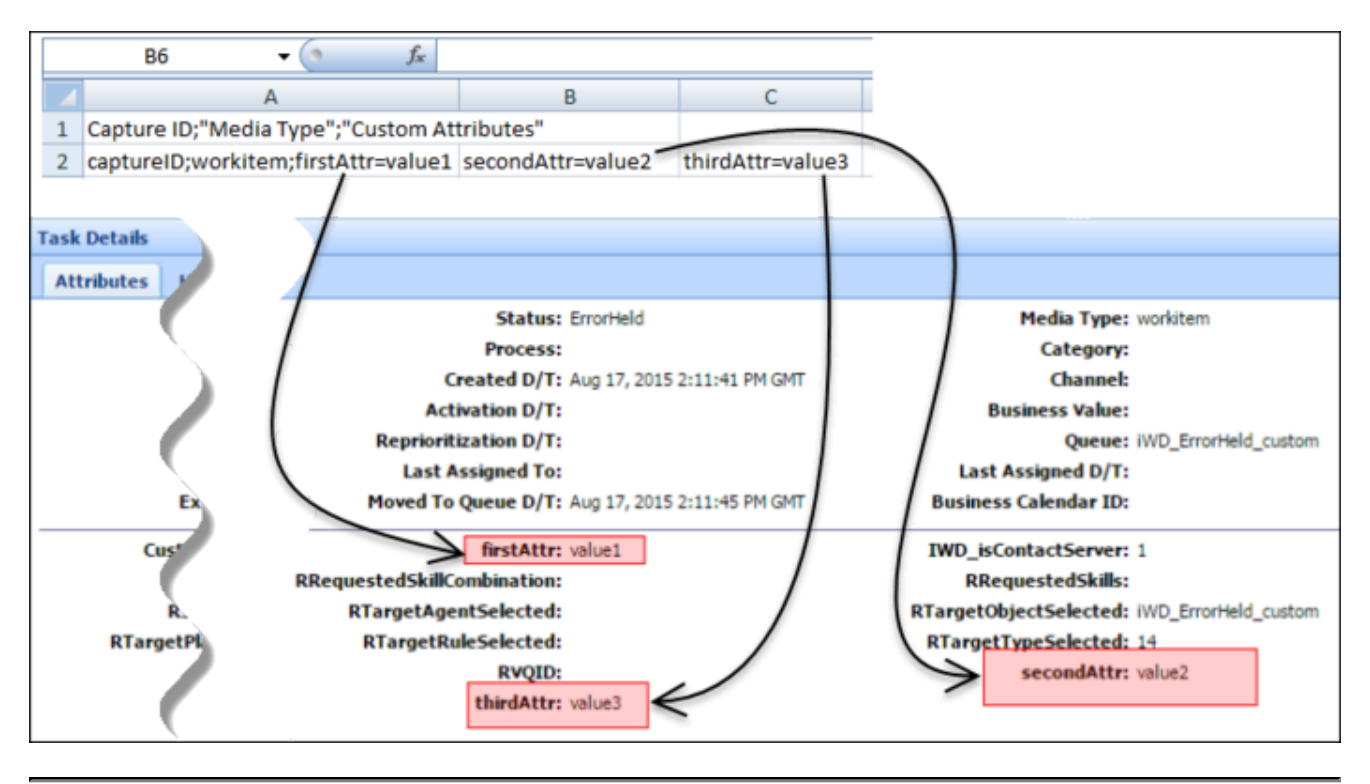

These newly defined custom attributes will also appear in the Task Details GTL per the example below.

See also:

- Upload tasks to iWD
- View status of upload jobs
- Overview

# How do I upload tasks to iWD?

## Uploading tasks to iWD

| Select files    | Upload queue<br>Queue length: 6                               |                           |                       |        |                         |          |
|-----------------|---------------------------------------------------------------|---------------------------|-----------------------|--------|-------------------------|----------|
| Drop file here  | Name                                                          | Size                      | Progress              | Status | Actions                 |          |
| (1)             | attribute_not_supported.csv                                   | 0.00 MB                   | m                     | 0      | Ŧ×                      | â        |
| ct by Browse    | duplicated_column.csv                                         | 0.00 MB                   |                       | 0      | Ŧ×                      | ô        |
| a and dron/brow | duplicated_tasks.csv                                          | 0.88 MB                   | 100%                  | 0      | 7 × ×                   | Ô        |
| g und drop/oron | .094                                                          | 0.00 MB                   | 6                     | (2)    | ∓ ×                     | ô        |
|                 | .csv                                                          | 0.00 MB                   | upla                  | ad o   | ne ×                    | <b>Î</b> |
|                 | .CSW                                                          | 1.80 MB                   |                       |        | $\overline{+}$ $\times$ | â        |
|                 | Cueve progress:<br>40% %<br>Uploy(f all Cancel all Remove all |                           |                       |        |                         |          |
| unlog           | d all                                                         | Request failed: Duplicate | d column found: Captu | e ID   |                         |          |

- 1. **Either** drag and drop one or more spreadsheet files containing tasks **or** browse your filing system to make a selection.
- To upload the file(s) to iWD/Interaction Server, click either Upload All or upload an individual spreadsheet by clicking on the up-arrow symbol next to it (in the Action column). The Progress column (showing the progress of the upload to iWD Web) shows either green (complete) or blue (in progress with percentage complete).

#### Notes

- Only .CSV, .XLS and .XLSX file formats are supported.
- View any errors by:
  - Viewing the error pop-ups at the bottom of the screen.
  - Hovering over the status icon.
  - Clicking on the hover help to display more detail where available.
- Go back to the Jobs List tab to download files containing errors for diagnosis and correction.

#### See also:

- Download a spreadsheet template
- View status of upload jobs
- Overview

# How can I create and view iWD spreadsheet upload jobs?

| File Name          | 1 | Date Created 0                | Tasks Pending | Tasks Create | ± 2 | Upload Status |   |
|--------------------|---|-------------------------------|---------------|--------------|-----|---------------|---|
| 2_Workitems.csv    |   | Thu Jul 09 11:11:48 CEST 2015 | 0             | 0            |     | 100%          | Ê |
| 100_Workitems.csv  |   | Thu Jul 09 11:11:48 CEST 2015 | 0             | 98           | ± 2 | 100%          | Ô |
| 4900_Workitems.csv |   | Thu Jul 09 11:11:48 CEST 2015 | 3601          | 1199         | 100 | 26%           |   |

- View the details and status of spreadsheet upload jobs, including those completed (green) and those in progress (blue).
- Use the Create New Upload Job button to switch to the Upload Tasks tab and create a new upload.
- Use the down arrow in the **Tasks Rejected** column to download a list of tasks that have been rejected from the selected upload. The file containing the rejected tasks will have the same extension as the upload file that contained the tasks. In the downloaded details, the **Submit Status** column will show the reason for the rejection.

|   | A8 - 🔿 🖍                                                                                                    |                       |     |   |   |   |   |   |   |   |    |
|---|----------------------------------------------------------------------------------------------------|-----------------------|-----|---|---|---|---|---|---|---|----|
|   | A                                                                                                    | В                     | С   | D | E | F | G | н | 1 | J |    |
| 1 | Capture ID;"Media Type";"Custom Atte                                                                                                    | ributes";"Submit Stat | us" |   |   |   |   |   |   |   |    |
| 2 | captureID;workitem;"firstAttr=value1 secondAttr=value2 thirdAttr=value3";"Task cannot be created: Received error response: Duplicate interaction i |                       |     |   |   |   |   |   |   |   | d" |

#### See also:

- Upload tasks to iWD
- Download a spreadsheet template
- Overview